# İÇİNDEKİLER

(İlgili Yardım Dokümanın Gitmek İçin Başlığın Üzerine Tıklayınız !!! )

Ortofo ve Uydu Görüntüsü Seçimi Haritalar Arasında Karşılaştırma Yapma Ölçüm Araçları Kullanımı Panoromık Görüntü / Sokak Görünümü Modülü Ada / Parsel Sorgulaması Adres Sorgulaması Cadde / Sokak Sorgulaması Ulaşım Bilgi Sistemi Kullanımı Önemli Yer Sorgulaması Etrafımda Ara Modülü Nöbetçi Eczaneleri Sorgulama Denizli'm Projesinde Gezinme Mobil Platformlardan Konum Alma Başlangıç Noktasına Odaklanma Haritaya Alan Belirterek Yakınlaşma Alt Bilgilerin Anlamları İletişim

### ORTOFO VE UYDU GÖRÜNTÜSÜ SEÇİMİ

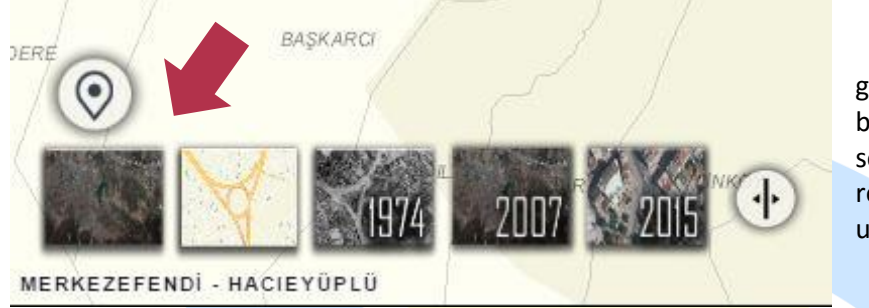

Uydu ve Ortofoto görüntülere sol alt menüde bulunan altlık

seçiminden uydu resmine tıklayıp ulaşabilirsiniz.

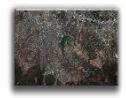

Mevcut sistemde hâlihazır, 1974 yılı ve 2015 yılına ait ortofoto ile 2007 yılına ait uydu görüntüsü bulunmaktadır.

<u>BAŞA DÖN</u>

# Örnek Görüntüler

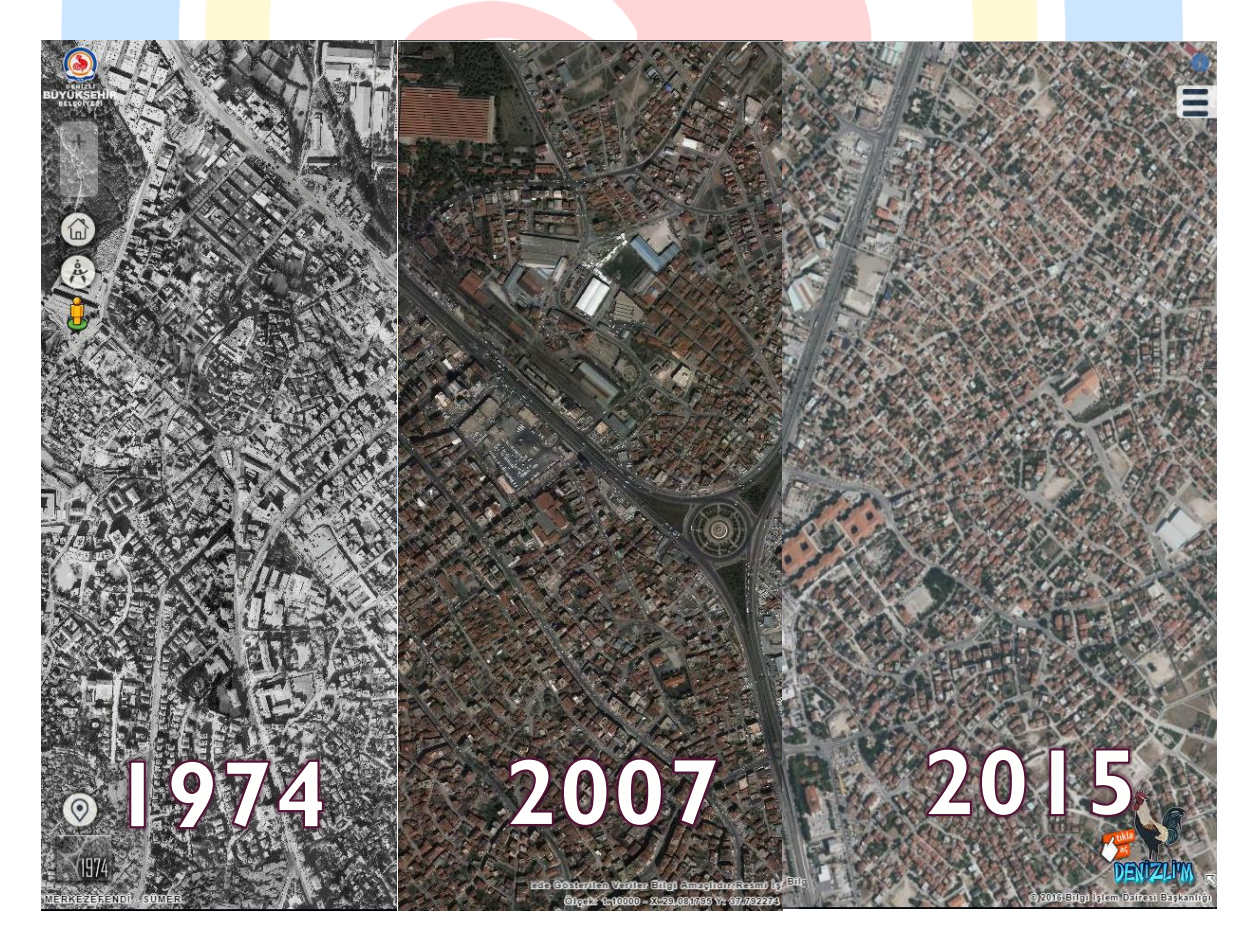

#### Haritalar Arasında Karşılaştırma Yapma

Haritalar Arasında Karşılatırma yaparak istenilen alanın önceki görüntüsüyle kıyaslama yapılabilir.

Bunun için tıklandıktan sonra 🕑 butonuna tıklayıp Şekil 2 deki alanlar doldurulup <u>"Başla"</u> denir. Gelen ekranda ortadaki çizgiye mouse sol tuşla basılı tutularak sağa-sola hareket ettirilip kıyaslama işlemi yapılabilir.

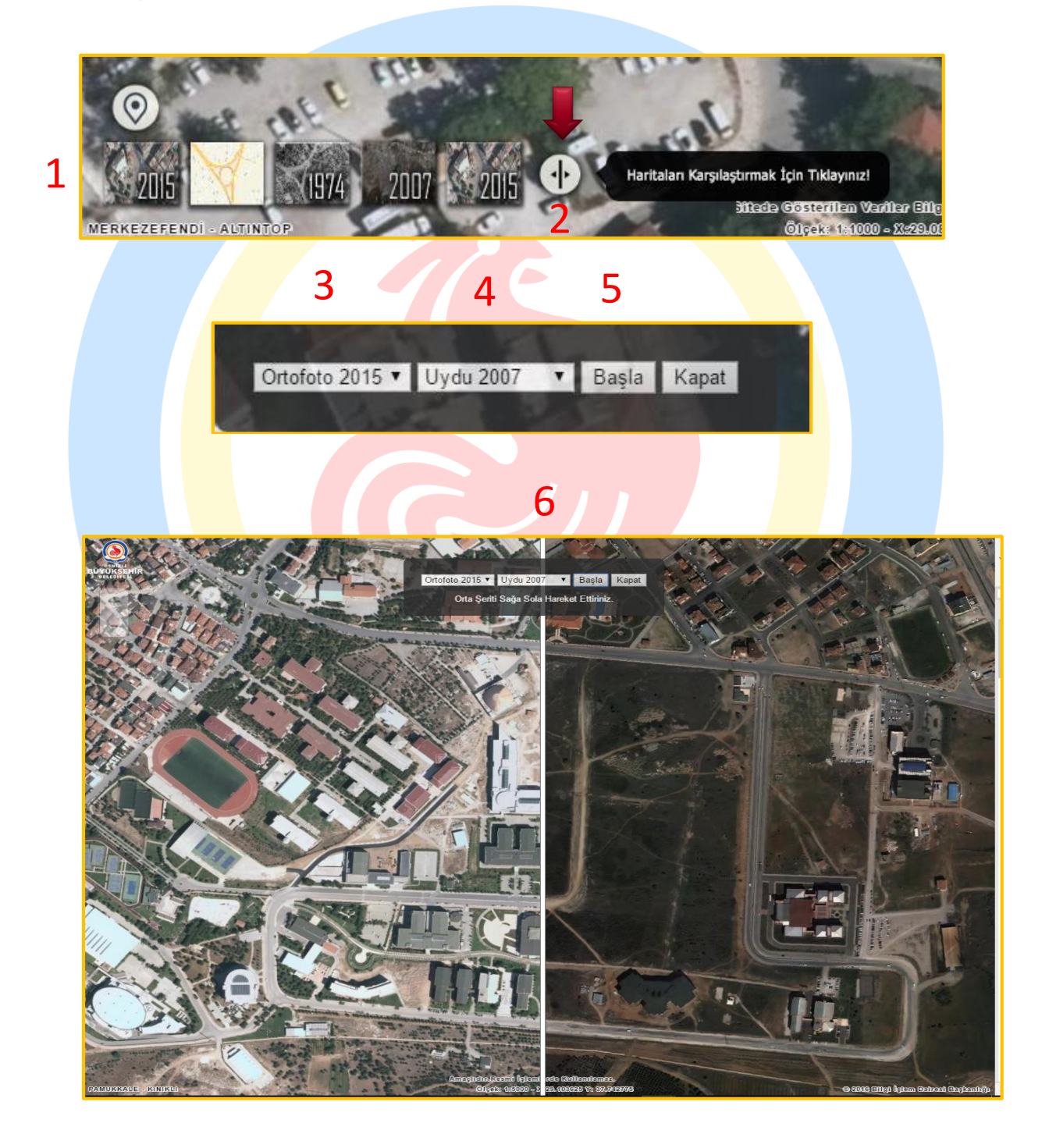

<u>İLGİLİ VİDEOYU İZLEMEK İÇİN TIKLAYINIZ!</u> <u>BAŞA DÖN</u>

## ÖLÇÜM ARAÇLARI KULLANIMI

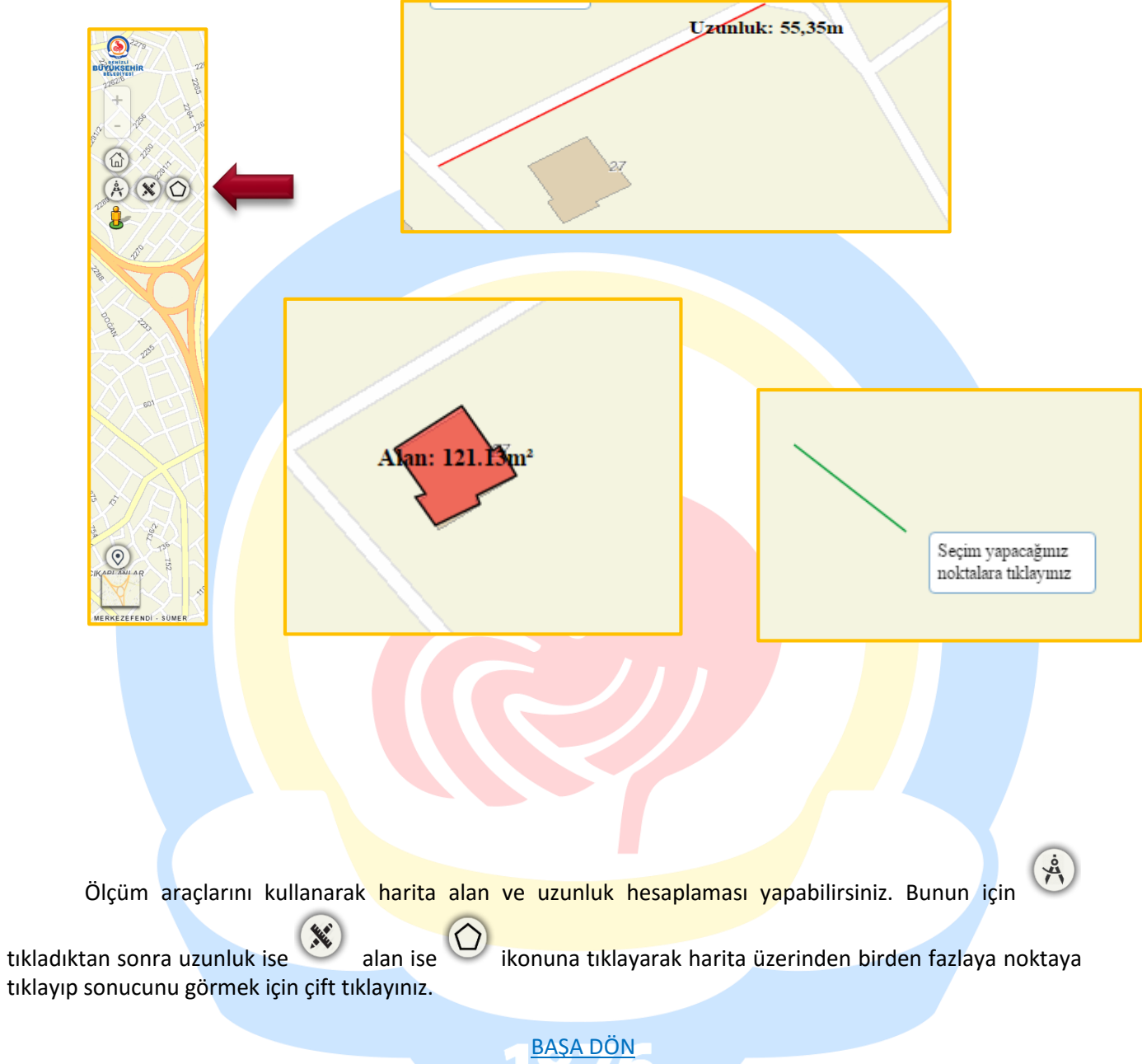

.

#### PANOROMIK GÖRÜNTÜ / SOKAK GÖRÜNÜMÜ MODÜLÜ

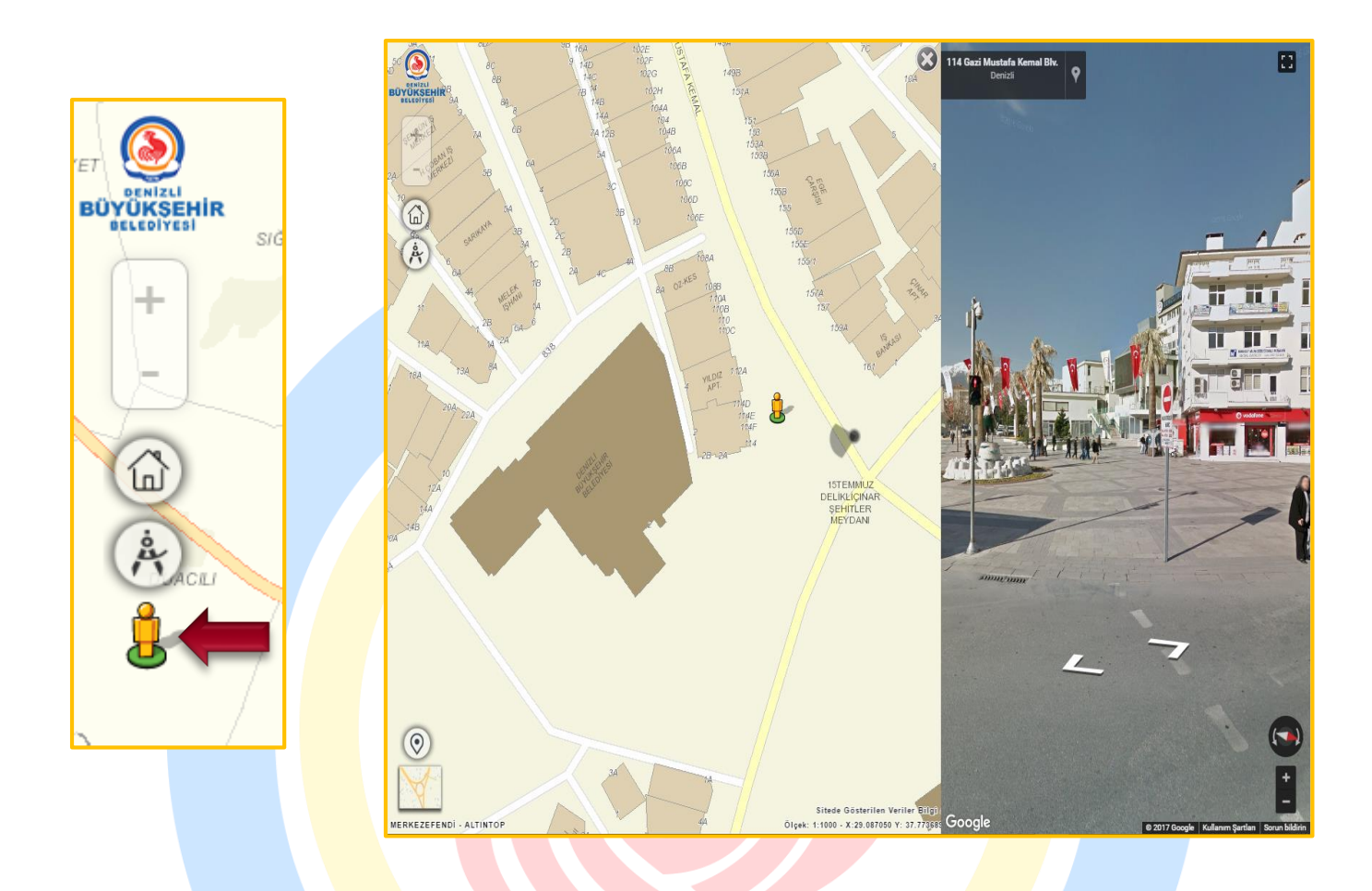

Ponoramik görünteleri kullanarak ilgili alanda çekilen 360 derece görüntülere ulaşıp <u>çekildiği</u> <u>tarihdeki</u> durumunu görebilir analizler yapabilirsiniz.Bu modülü kullanmak için sol tarafta bulunan ikonuna tıkladıkdan sonra görüntülenmek istenen noktanın üzeri haritada tıklanır. Sağ tarafta

açılan 360 ekranında sağa, sola ve ileri, geri yaparak sokak gezintisi yapabilir baktığınız yönü simgesinden haritada takip edebilirsiniz.

## Ada / Parsel Sorgulamasi

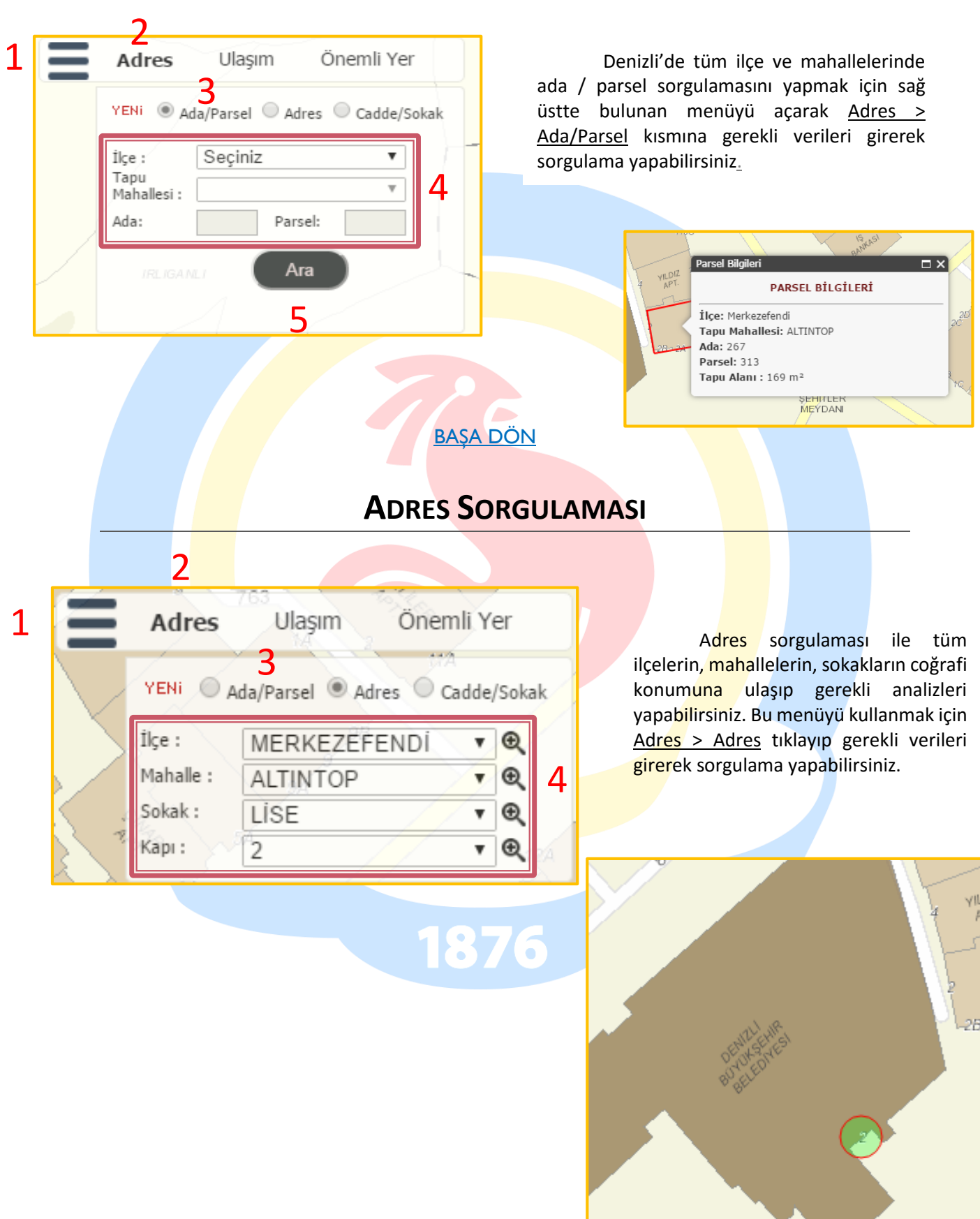

#### CADDE / SOKAK SORGULAMASI

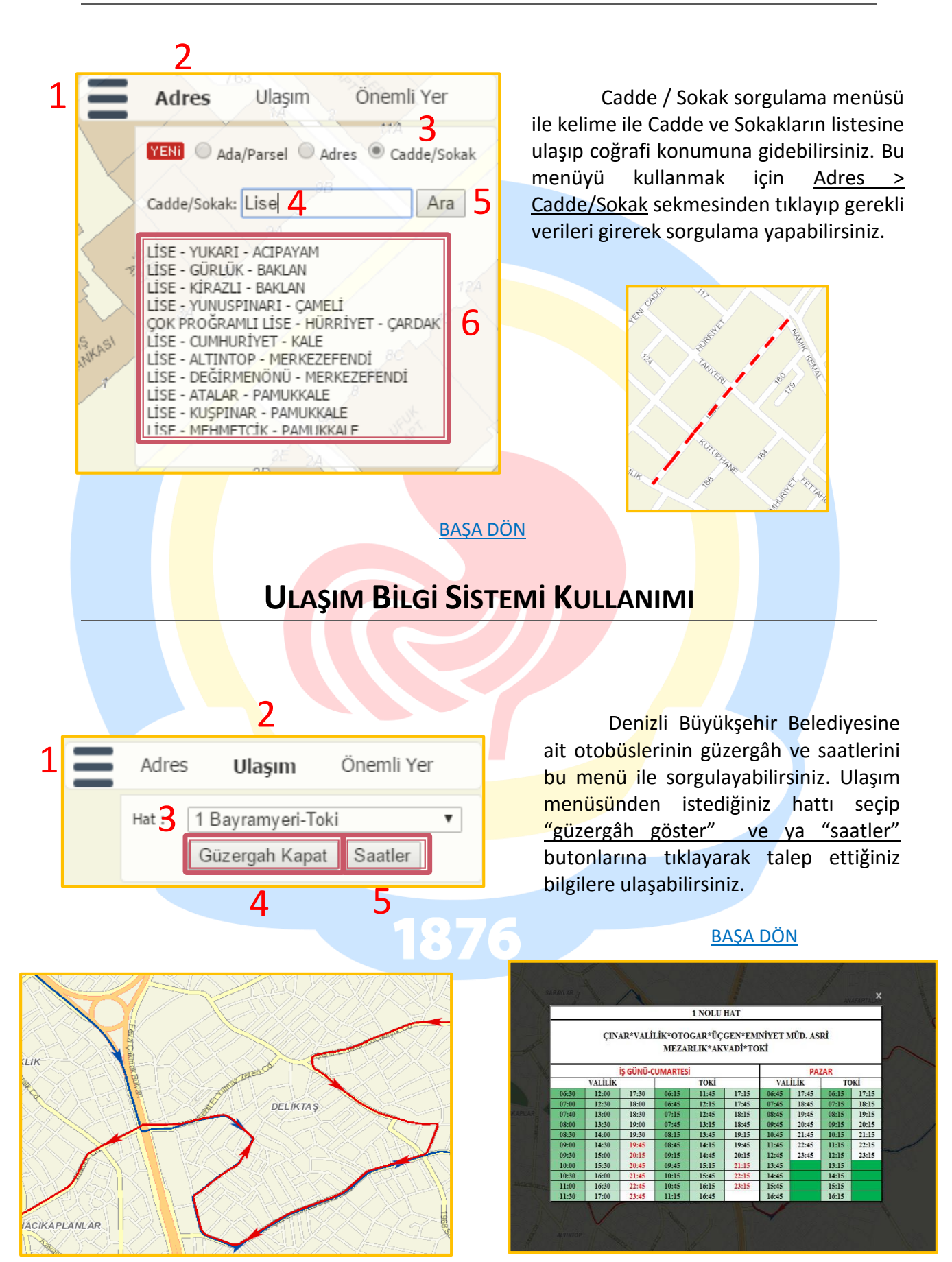

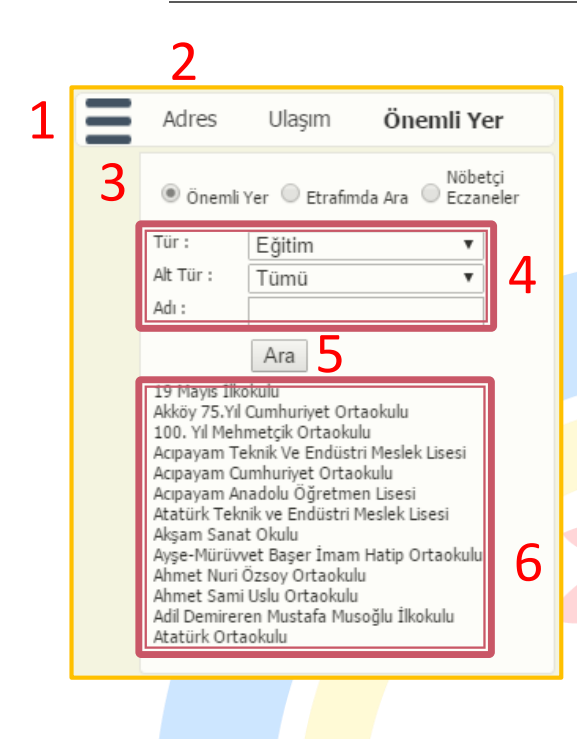

## Önemli Yer Sorgulaması

Önemli yer sorgulaması yaparak Denizli'mizdeki aşağıda bulunan önemli yerleri sorgulayarak bilgi alabilirsiniz. Bu modülü kullanmak için <u>Adres > Önemli Yer ></u> <u>Önemli Yer</u> sekmesinden ilgili verileri girerek veya seçerek aşağıdaki sorgulama yapabilirsiniz.

- Otobüs Durakları
- Kentsel Mimari Alanlarını
- Arkeoloji Alanlarını
- Doğal Değerlerimizi
- Bunları Biliyormusunuz Bölümü
- Belediye Birimleri
- Alışveriş Merkezleri
- Konaklama Yerleri (Otel, Pansiyon vb.)
- Polis Merkezleri
- Sağlık Birimleri
- İbadet Alanları
- Eğitim Alanları
- Bankalar
- Dolum Noktaları
- Eczaneler
- Kamu Kurumlar
  Kültürel Tesisler
- Ulaşım Noktaları (Duraklar vb.)

**BAŞA DÖN** 

1876

#### ETRAFIMDA ARA MODÜLÜ

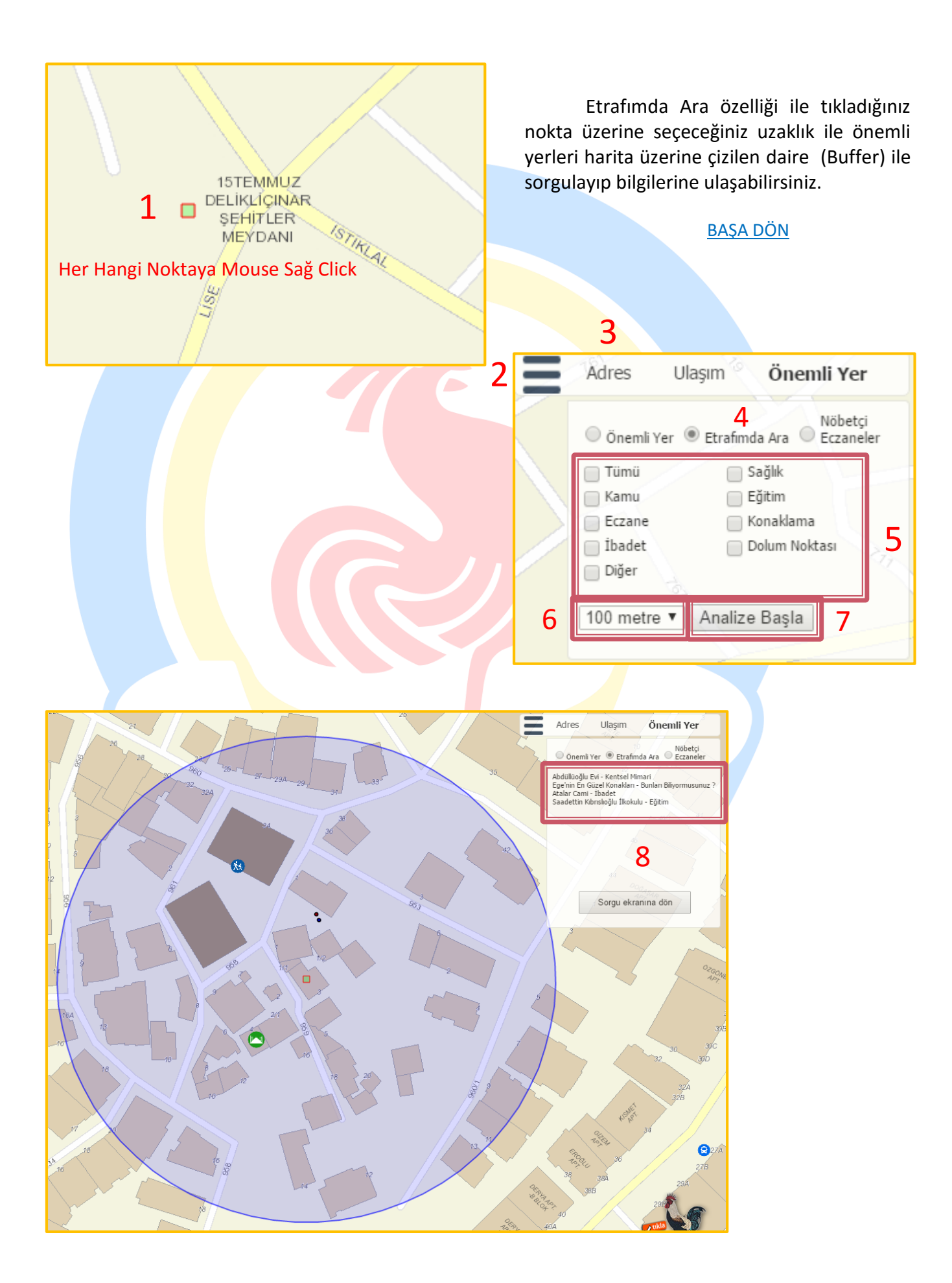

## **NÖBETÇİ E**CZANELERİ SORGULAMA

|                                                                                                    |                |                                                           |                                                                 | 2                           |
|----------------------------------------------------------------------------------------------------|----------------|-----------------------------------------------------------|-----------------------------------------------------------------|-----------------------------|
|                                                                                                    | 1              | Adres                                                     | Ulaşım                                                          | Önemli Yer                  |
| Nöbetçi eczaneler sekmesi ile anlık<br>olarak nöbetçi eczaneleri konumuyla ve<br>bilgileri ile sorgulayabilirsiniz |                | 🔘 Önemli '                                                | Yer 🔍 Etrafim                                                   | da Ara                      |
|                                                                                                    |                | ESİN ECZ<br>DOKTORLA<br>ORTAPEDİ<br>Merkezefer<br>2614502 | <b>ANESİ</b><br>IR CAD, NO:20 I<br>TIP MERKEZİ Y<br>ndi         | EFORT<br>ANI MERKEZ-<br>4   |
| Mesai saatleri dışında veya hafta                                                                                  |                | GÜLAY EC<br>SIRAKAPIL<br>KARŞ.YAYL<br>MERKEZ-M<br>2647700 | <b>ZANESİ</b><br>AR MAH.(ÖZEL I<br>ALI GÖZ HAST,<br>erkezefendi | EGE HAST.<br>ÇARP.)495 SOK. |
| sonları ana bölümde bulunan yanıp sönen<br>eczane E simgesine tıklayarak kısa                                      |                | KÖKNAR I<br>29 EKİM BU<br>BEREKETLİ<br>3613393            | E <b>CZANESİ</b><br>JLV. TEDAŞ KAR<br>MERKEZ-Merke              | ŞISI NO:54/B<br>ezefendi    |
| yoldan bu bölüm <mark>e ula</mark> şabilirsiniz.                                                                   |                |                                                           |                                                                 |                             |
|                                                                                                    |                |                                                           |                                                                 |                             |
| ESİN ECZANESİ (Nöbetçi)                                                                                            |                |                                                           |                                                                 |                             |
| Adres: DOKTORLAR CAD. NO:20 EFORT<br>TIP MERKEZİ YANI MERKEZ-Merkezefen<br>Telefon: 2614502                        | ORTAPEDİ<br>İi | 2                                                         |                                                                 |                             |
| 187                                                                                                    | 6              |                                                           |                                                                 |                             |

<u>BAŞA DÖN</u>

#### Denİzlİ'M Projesinde Gezinme

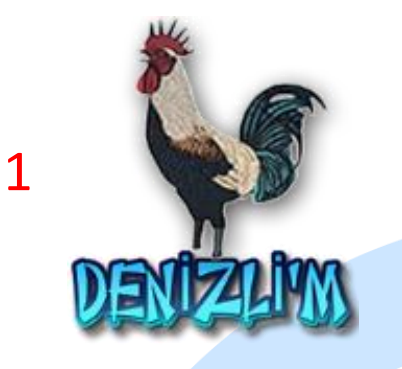

Denizlimiz'in 19 ilçesinin tamamında kendine özgü nitelikleri olan antik kentler, Pamukkalemiz, Karahayıtımız, kayak merkezimiz, yaylalarımız, göllerimiz, mağaralarımız, park-mesire alanlarımız, şelalelerimiz, kanyonlarımız, dağlarımızla güzelliklerin adres, konum ve fotoğraflarını 4 ana bölüm üzerinde toplanıp internet ortamına aktarılan modüle ulaşmak için sağ alt tarafta bulunan Denizli'm logosuna tıklanmalıdır. <u>BAŞA DÖN</u>

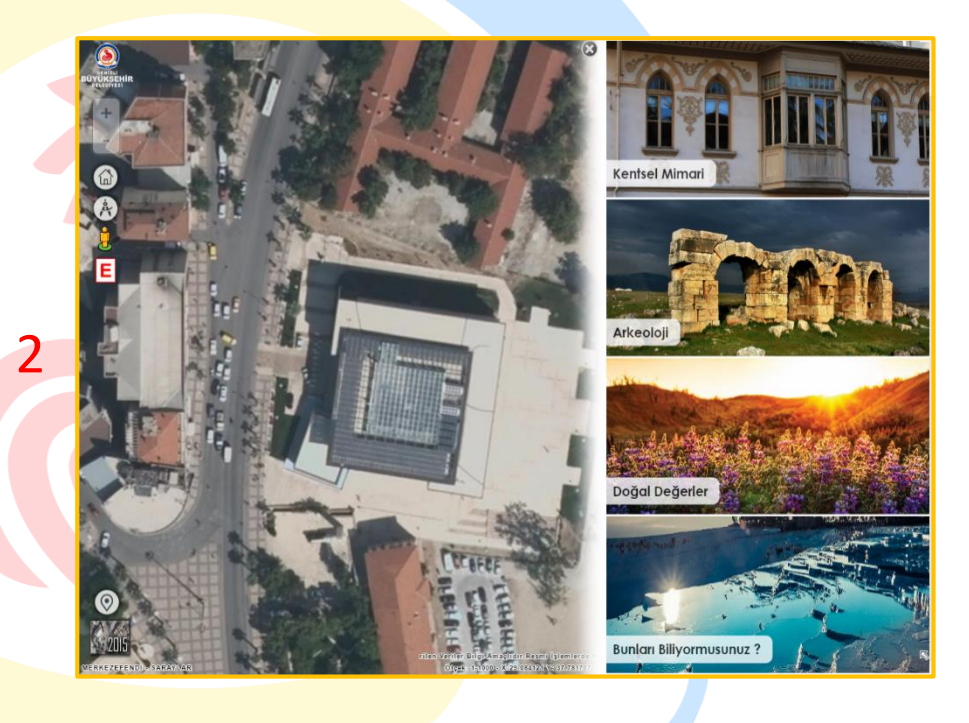

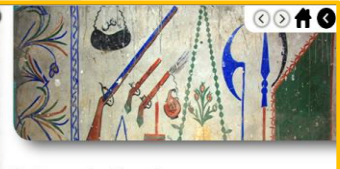

#### Belenardıç Cami

P amukkale ilçesine bağlı Belenardıç Mahallesi'nde bulunan Belenardıç Camii, 14 Ekim 1884 tarihinde yapılmıştır. Cami, Osmanlı Dönemi mimari özelliklerini yansıtmaktadır.

Kareye yakin bir plana sahip olan cami moloc tas malzeme lie inga edimiştir. Tek katil olan yapının duvarları işeriden ve dışandan sıvalıdır. Caminin taram ahışo oluş, ahşaş sütuhalıda destektemiştir. Son ceması yeri, sonradan yapılan düzenleme ile kaşalı hale getirilmiştir. Caminin iç duvarlarında kalem isi süslemeler mevcuttur. Bu süslemelerde bitkisel motifler, dini yazılar ve Kabe taxivileri yer almaktadır. Mihrabı yuvarlak kemetl olan caminin pencerleri kare formludur.

Caminin harim girişi çift kanstlı, basıt bit ahşap kapıya sahiptir. Kadınla mahfili ahşap yapıldır. Mahfile harim içertiande, kapının sağında yer ala ahşap mərdivəndən çıklımaktadı. Mahfil, elinemesine çiri tura halınde ösa ahşap direkle desteklermiştir. Tavan kısımlarında herhangi bir süslem bulunmayan caminin minberi ahşap ve süslemesizdir. Belenardıç Cami gündmizde de kullanılmaktadır.

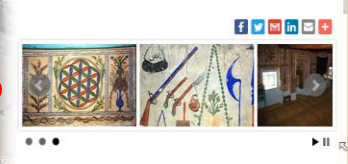

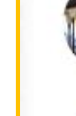

Abdüllüoğlu Evi

Abbas Cami

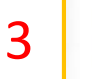

Ahmetli Köprüsü

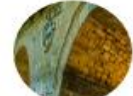

Ak Köprü

Akhan Kervansarayı

4

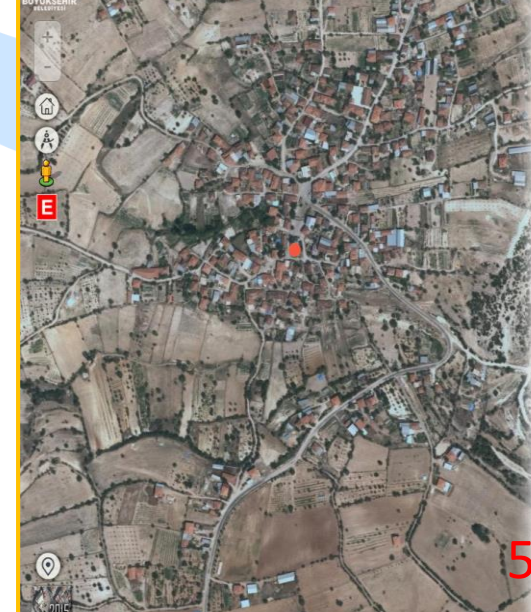

### MOBIL PLATFORMLARDAN KONUM ALMA

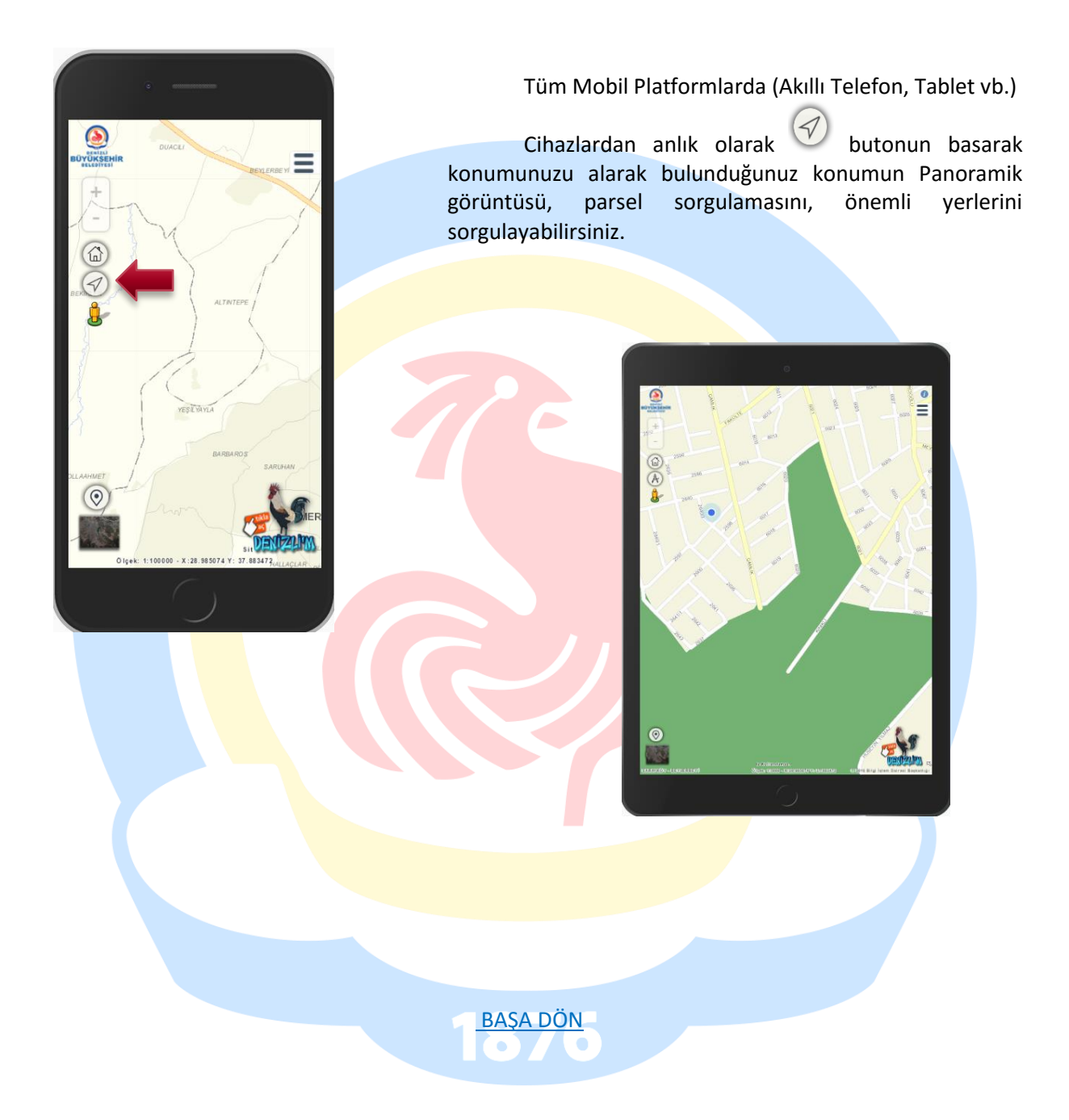

### Başlangıç Noktasına Odaklanma

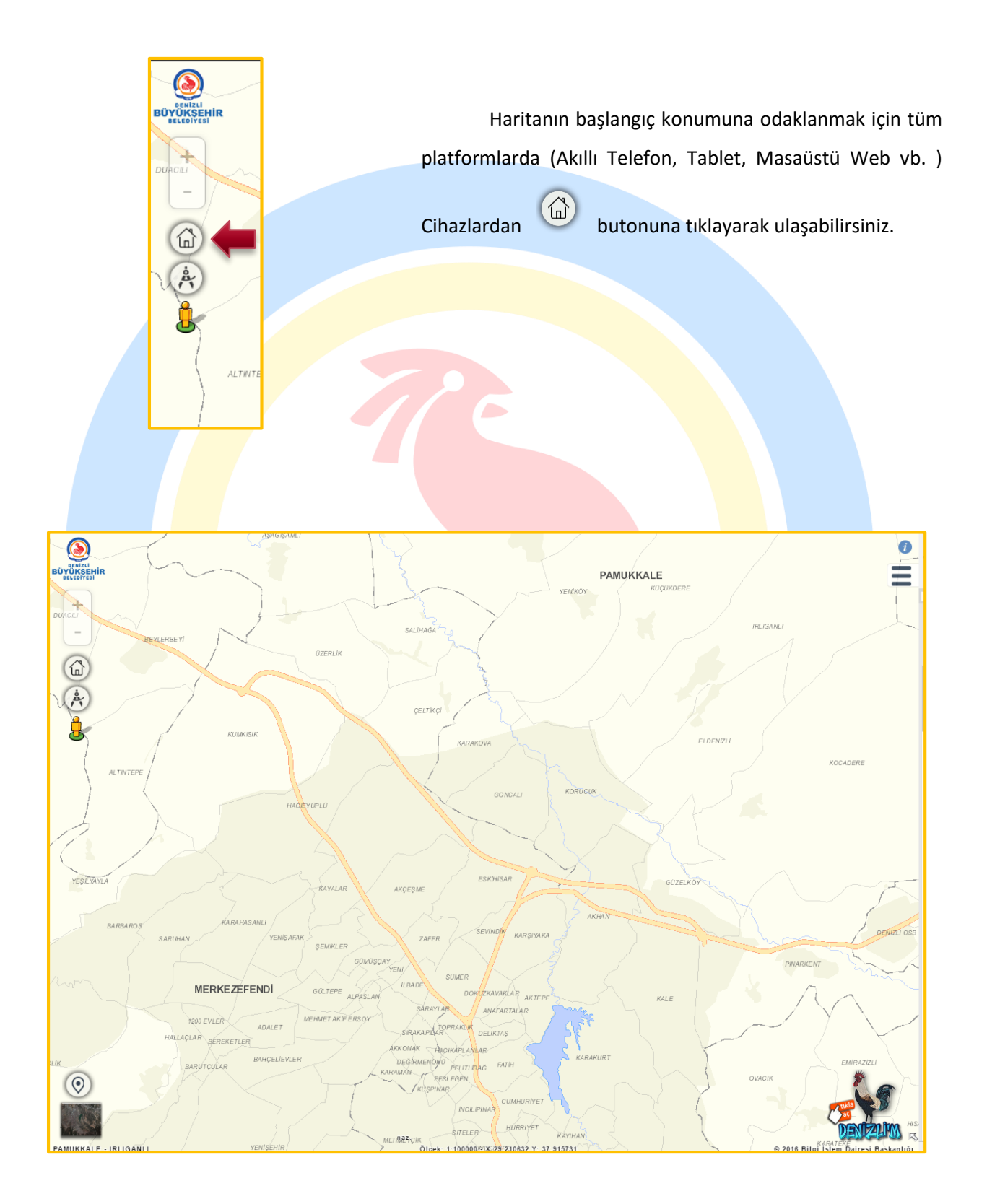

#### HARİTAYA ALAN BELİRTEREK YAKINLAŞMA

Haritanın herhangi bir noktasına alan çizerek yaklaşmak için haritanın üzerindeyken klavyeden shift tuşu ile Mouse sol tuşu sürekli tıklanarak istenilen alan çizilir.

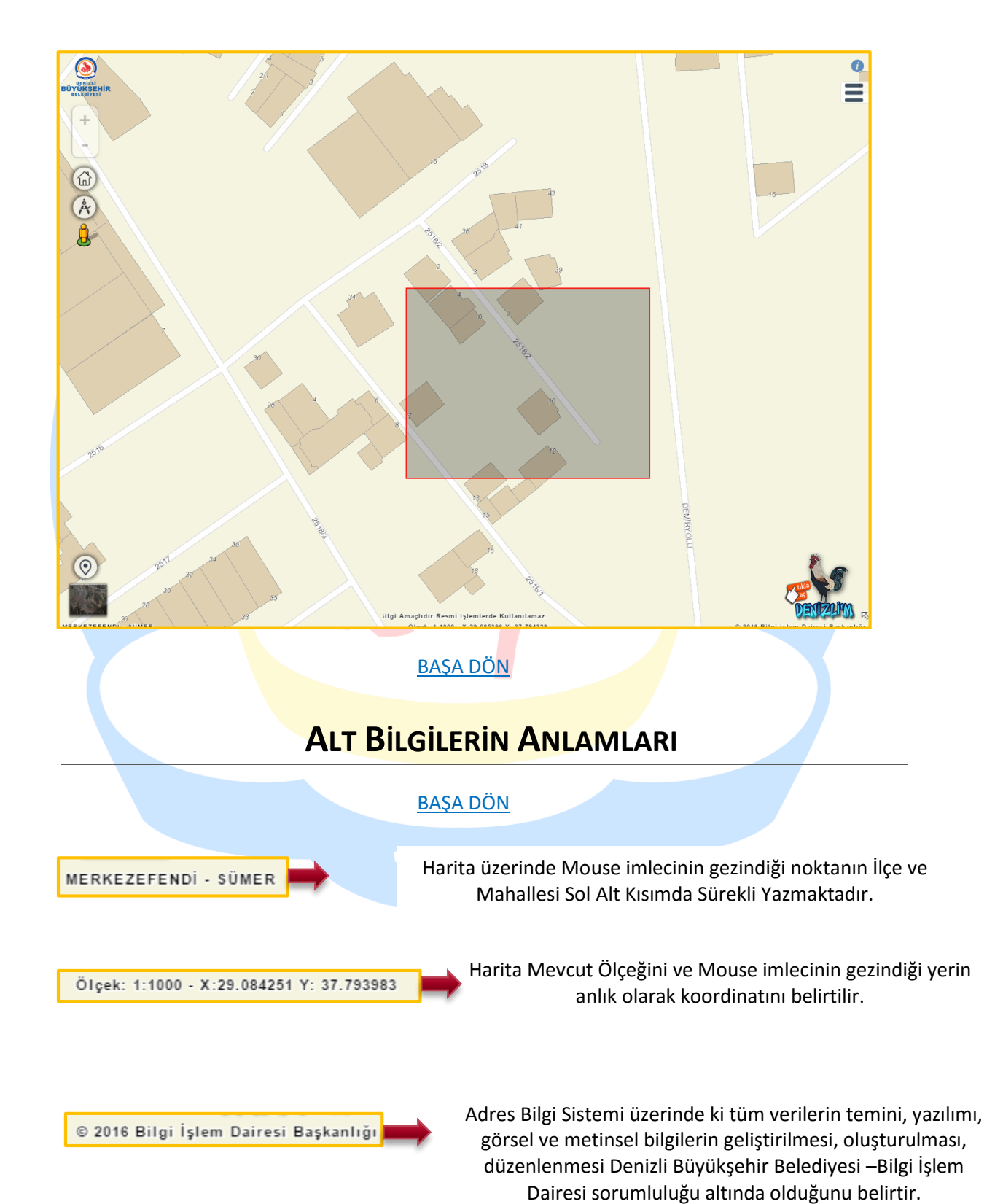

Her Türlü Görüş, Öneri ve istekleriniz için aşağıda bulunan iletişim kanallarıyla bize iletebilirsiniz.

| 🔂 Tel: | 444 85 20              |
|--------|------------------------|
| 🔂 Tel: | +90 (258) 280 20 20    |
| 🔂 Tel: | +90 (258) 265 21 37    |
| Sms:   | +90 (258) 265 21 37    |
| 🚔 Fax: | +90 (258) 280 29 99    |
| Mail:  | denizli@denizli.bel.tr |

Denizli Büyükşehir Belediyesi Bilgi İşlem Dairesi Başkanlığı Coğrafi Bilgi Sistemleri Şube Müdürlüğü

http://cografibilgisistemi.denizli.bel.tr/

#### **BAŞA DÖN**

#### Adres

Denizli Büyükşehir Belediyesi, Altıntop Mah. Lise Cad. No:2 PK:20100

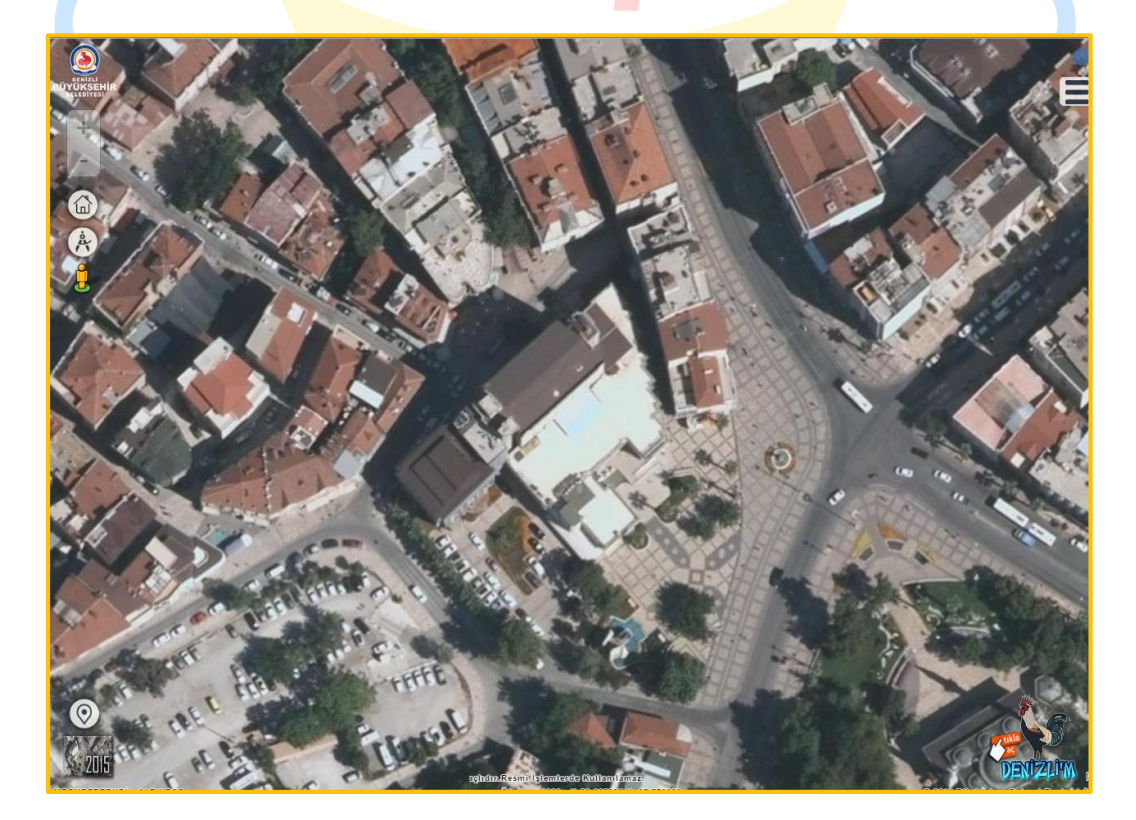